## Concurrent-User Licensing: Startup Guide

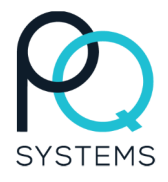

To set up a concurrent license for the first time, follow these steps. If you are updating an existing license, skip to step 5.

- 1) Install the **program** (*GAGEpack*, *CHARTrunner*, or *SQCpack*) on the **client computer**. You can download the program from the PQ Systems website: https://www.pqsystems.com/support/SoftwareUpdates.php
- 2) Install the PQ Systems License Manager on a server on the same network as the client. You can install the PQ Systems License Manager using this link: https://www.pqsystems.com/download/pqlm11.1\_setup.exe
- 3) After the PQ Systems License Manager is installed on the server, its installation directory (default: C:\Program Files (x86)\PQ Systems\License Manager) contains a file called licenseserver.ini. Open this file using Windows Notepad and edit the last line. Replace 'pqlm.mycompany.internal' with the name or IP address of the server.
- 4) Copy the licenseserver.ini file (that was modified in step 3) into the program installation directory (default: C:\Program Files (x86)\PQ Systems\{{ProgramName}}) on the client computer. Every installation of the program will need a copy of this file.
- 5) Save the license file (the file ending in ".lic" e.g. '*sqcpack\_1\_01-jul-2015.lic*') in the PQ Systems License Manager installation directory.
- 6) Open an internet browser from the server and in the address bar type: http://localhost:5054. If you are not on the server, you can open an internet browser from another computer on the network and enter the server name instead of "localhost," http://ServerName:5054
- 7) From the list of commands on the left, click **Reread/Restart Servers**.
- 8) Click **REREAD/RESTART** in the middle of the next page.
- 9) The concurrent-user license should now be up and running. To test it, launch the program (*CHARTrunner*, *SQCpack*, *GAGEpack*, etc.) from a **client computer**. Once the program is open, go to Help > About and confirm that your license number is shown.

| Client Side Components Summary                                                                                                    | Server Side Components Summary                                                                                                    |
|----------------------------------------------------------------------------------------------------|----------------------------------------------------------------------------------------------------|
| <b>The Program</b> – CHARTrunner Lean, SQCpack,<br>GAGEpack, or GAGEpack Enterprise                                                                                                    | <b>PQ Systems License Manager</b> - This application<br>handles license traffic from all of the client<br>computers. When it is contacted by a client, it<br>grants or denies permission to launch based on<br>how many other users (clients) are currently<br>running the program. |
| Licenseserver.ini - This file tells the program that<br>it needs to communicate with the server to get<br>permission to run. The format of the important<br>line at the end is:<br>Server = PortNumber@ServerName<br>Example:<br>Server=2764@pqlm.mycompany.internal | License file - When a concurrent-user license is<br>purchased, PQ Systems will generate a license<br>file.<br>This file tells the PQ License Manager how many<br>instances of the program are allowed to run<br>simultaneously. This file is sent from PQ Systems.                  |